### ポケトーク SIM 通信利用の継続手順

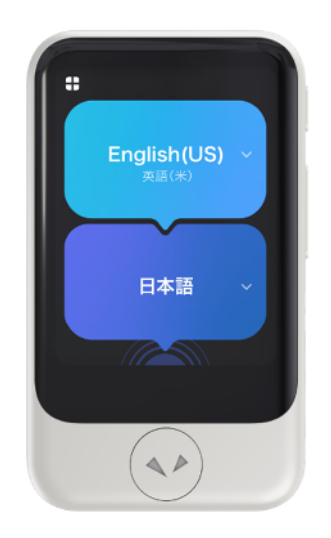

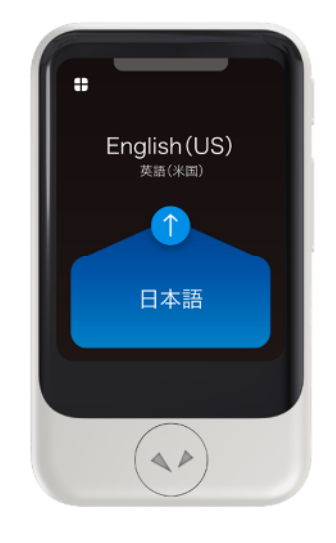

ポケトークSシリーズ

ポケトーク S2 シリーズ

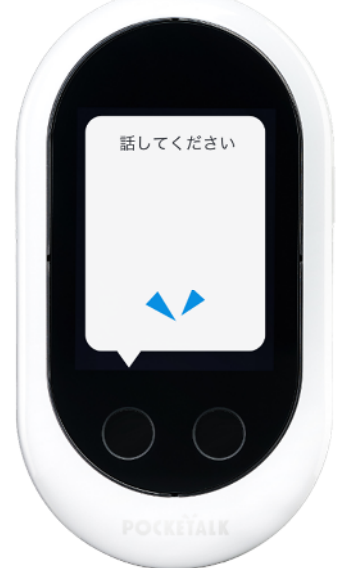

ポケトーク W シリーズ

下記①~③にある3つの方法いずれかで継続利用いただけます。

Wi-Fi 環境がある場合にのみお使いいただけるようになります。 お持ちの Wi-Fi、公共の Wi-Fi に接続いただきます。テザリングも利用いただけます。

#### ② SIM 通信 (eSIM) の延長

<グローバル通信モデルのお客様(ポケトークW、S・S Plus、S2・S2 Plus スタンダード/ビジネス)> ご購入時の内蔵 eSIM 有効期間を、ソースネクストが遠隔にて延長処理します。

下記いずれかの製品をご注文いただき、シリアルコードを取得します。

専用 URL からシリアルコードと、<u>延長いただく端末の IMEI(内蔵)</u>を用いて、延長手続きいただきます。

延長可能期間:SIM 通信が切れる「期日の1年前 ~ 期日の1年後」

S2 ビジネスモデルをご利用の方のみ、b の一括更新が可能です。

a. シリアルコード1つが印字されたカード ・・・・・・・・・・**申込方法、及び作業手順は別紙「B」** b. シリアルコードが一覧になった CSV データ ・・・・・・・・**申込方法、及び作業手順は別紙「C」** 

| 形態  | 製品コード  | 製品名                                 | ご提供価格        |
|-----|--------|-------------------------------------|--------------|
| а   | 347730 | POCKETALK グローバル通信延長 2 週間 (通常版)      | 3,900円(税抜)   |
| а   | 347720 | POCKETALK グローバル通信延長 1 年 (通常版)       | 7,000円(税抜)   |
| а   | 347740 | POCKETALK グローバル通信延長 2 年 (通常版)       | 13,000 円(税抜) |
| a-2 | 348050 | POCKETALK グローバル通信延長 1年 (ビジネス向け通常版)  | 10,000 円(税抜) |
| a-2 | 348060 | POCKETALK グローバル通信延長 2 年 (ビジネス向け通常版) | 15,000 円(税抜) |
| b   | 348070 | POCKETALK グローバル通信延長 1年(ビジネス向けシリアル版) | 10,000 円(税抜) |

b348070POCKETALK グローバル通信延長 1年(ビジネス向けシリアル版)10,000 円(税抜)b348080POCKETALK グローバル通信延長 2年(ビジネス向けシリアル版)15,000 円(税抜)

下記製品をご注文いただき、ご自身で SIM カードを本体に差し込んでいただきます。

ご購入時は内蔵 eSIM ですので取り外し不要、本体側面にある差し込み用の SIM スロットに差し込みます。 すでに SIM カードが入っている時は差し替えていただきます。

差し替んでから2年間お使いいただけます。

| 製品コード  | 製品名                       | ご提供価格        |
|--------|---------------------------|--------------|
| 347750 | POCKETALK (ポケトーク) シリーズ共通  | 13,000 円(税抜) |
|        | 専用グローバル SIM (2年) W1P-GSIM |              |

# 手順書「A」

#### <u>Wi Fi 接続での利用</u>

1.「設定」メニューより画面上部中央の「Wi-Fi」をタップします。

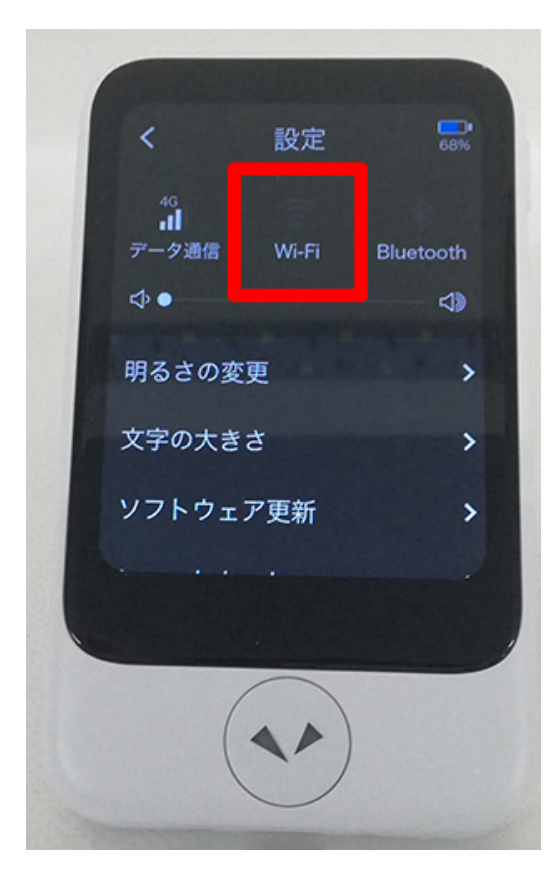

2. スライドスイッチをタップして、ON にし、接続したいアクセスポイントの名称をタップします。

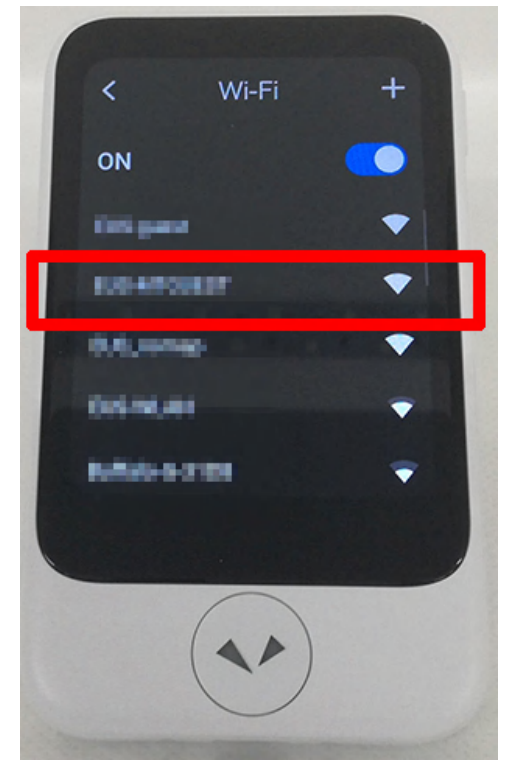

3. パスワードの入力画面が出るので、画面下部のキーボードを使ってパスワードを入力します。 パスワードは Wi-Fi ルータを見るか、アクセスポイントの管理者にお問い合わせください。

# 手順書「B」

1. ポケトークの「設定」メニューから「通信プラン」を選択します。 (ポケトーク S、S2 の場合)

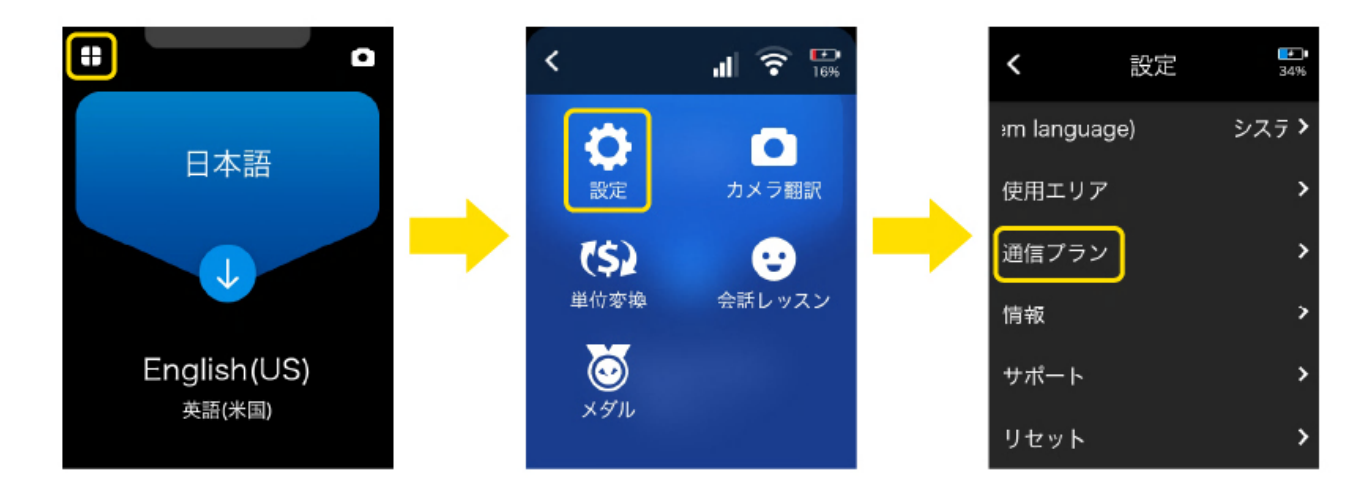

(ポケトーク W の場合)

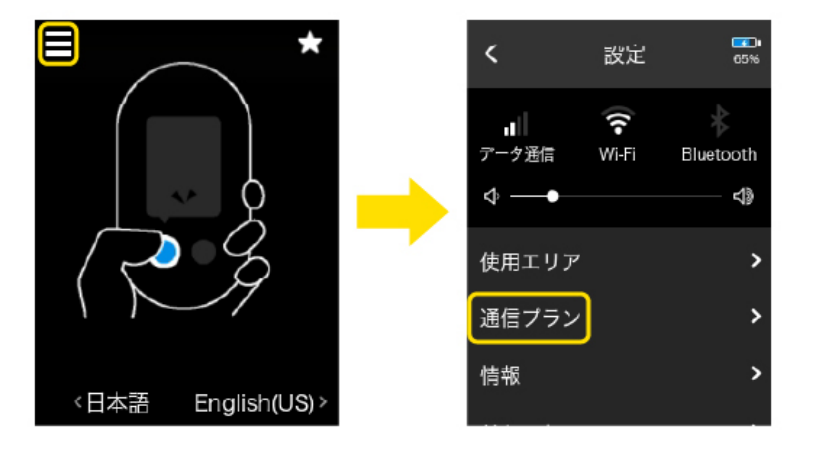

2.「ご案内」をタップ後、QRコードおよび URL が表示されますので、通信延長ページへアクセスします。

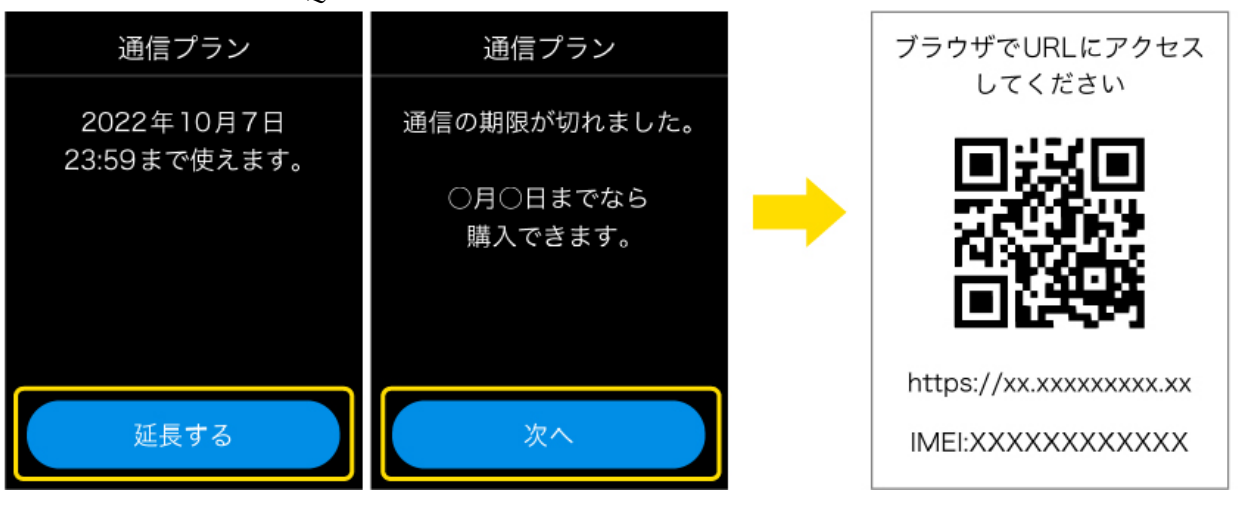

3. 通信延長ページにカードに印字している PIN またはシリアルを入力し、「延長する」を選択します。

# 手順書「C」

#### SIM 通信の延長 CSV データ納品の場合

(お申し込みの流れ)

- 1. シリアルコード記載の CSV データが納品されます。
- お手持ちの端末の IMEI(内蔵)をご用意ください。
  (IMEI の確認方法①)

「設定」メニューより「情報」を選択し、「端末情報」画面からご確認ください。

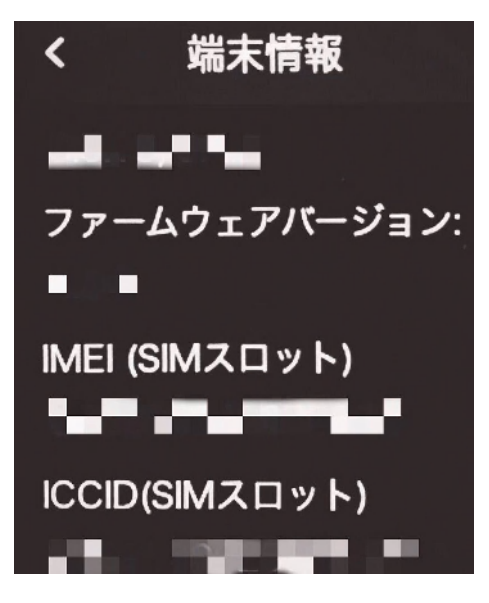

(IMEI の確認方法②)

パッケージで確認する場合

箱の側面に記載がありますので、そちらよりご確認ください。

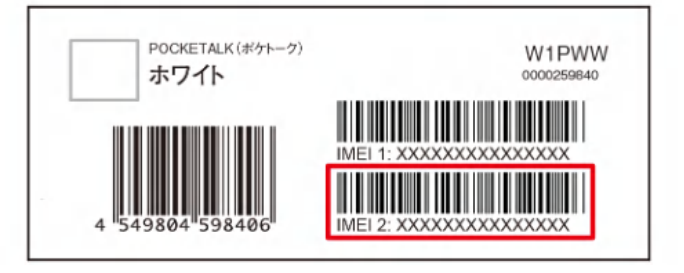

3. 下記延長手続きページにアクセスしてください。 https://stpay.sourcenext.com/corporatepay/imeiinput 4. 掲載の手順に従って、IMEI(内蔵)をテキスト、もしくはファイル添付でご入力ください。

#### IMEIの入力

#### IMEI番号を入力してください。 入力方法で選択した項目から、IMEIを取り込みます。 テキスト入力する場合は、改行区切りで入力してください。 ファイル添付する場合は、改行区切りされたテキストファイル(「.txt」ファイル)を添付してください。

| SIMアカウント | POCKETALK W     |
|----------|-----------------|
| 入力方法     | ● テキスト ○ ファイル添付 |
| IMEI     | samplesample    |
|          |                 |
| IMEIファイル | 参照<br>次へ進む      |

5. CSV で納品されたシリアルコードをコピーいただき、テキストボックスにペーストし、 ご入力ください。

#### シリアルの入力

| 入力方法       | ● テキスト ○ ファイル添付                                |      |
|------------|------------------------------------------------|------|
| シリアル番号     | AAAAA- <u>xxxxxxxxxxxxxxxxxxxxxxxxxxxxxxxx</u> |      |
| シリアル番号ファイル |                                                | 参照   |
|            |                                                |      |
|            | 戻る                                             | 次へ進む |

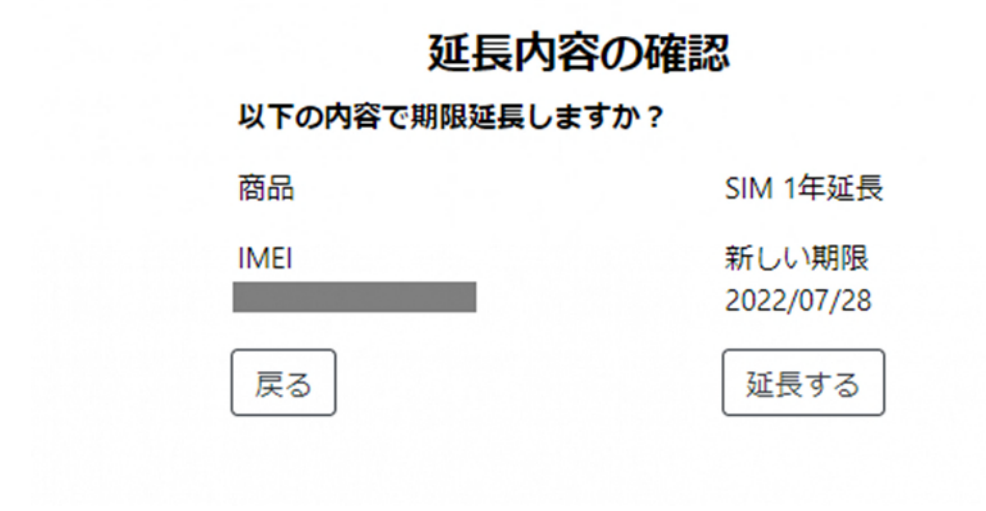

7. 下記画面が表示されましたら、手続き完了です。

| 期限延長が完了しました     |                                |
|-----------------|--------------------------------|
| ご購入ありがとうございました。 |                                |
|                 |                                |
|                 |                                |
|                 | 期限延長が完了しました<br>ご購入ありがとうございました。 |

# 手順書「D」

#### SIM カード (nanoSIM) の交換 ※ポケトークS・S Plus、S2・S2 Plus スタンダード/ビジネス

 端末の電源をOFFにして、下記図のように先端の細いものをゆっくり押し込み、 左側面にある SIM カードスロットを開けます。 グローバル通信モデルは内蔵 eSIM のため、外側のカードスロットは空の状態が正常です。

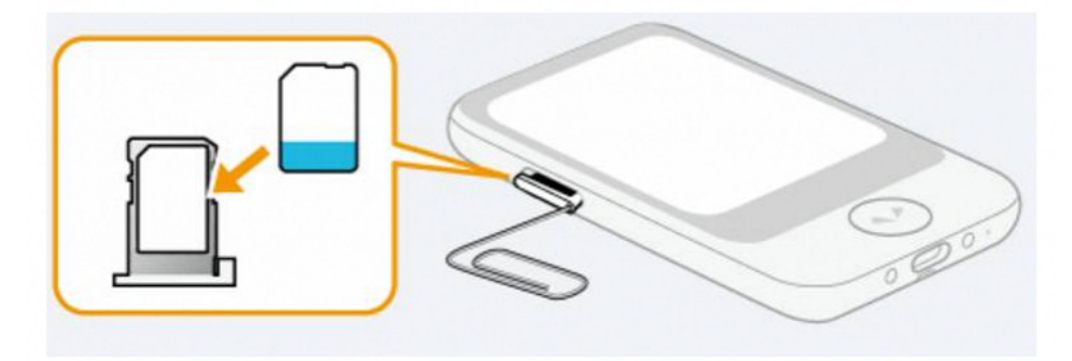

- 2. SIM カードを挿入します。 ※SIM カードの向きにご注意ください。
- 3. 端末の電源を ON にします。
- 4.「設定」メニューより「データ通信」をタップします。

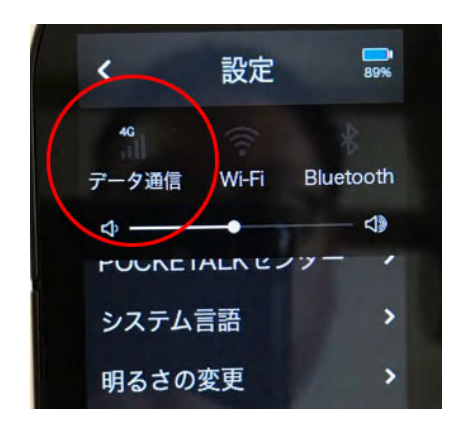

- 5.「使用する SIM」から「SIM スロット」の「○」部分をタップします。
- ※「APN:POCKETALK SIM」と表示されていることをご確認ください。
  表示されない場合は、「APN:」をタップ後、「POCKETALK SIM」の左側に表示されている
  「〇」部分をタップし、画面左上の「<」をタップします。</li>

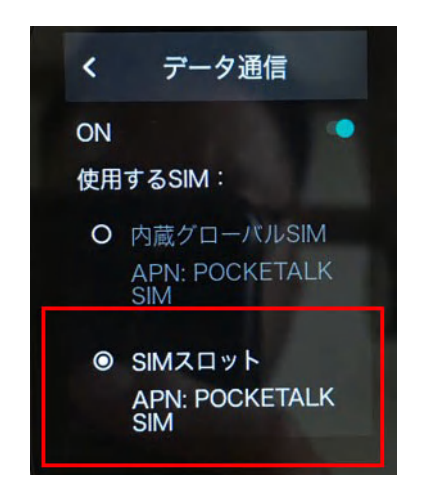

6. 画面左上の「<」をタップ後、「データ通信」のアンテナ表示が 3G または 4G と表示されていれば、 設定完了です。

#### SIM カード (nanoSIM) の交換 ※ポケトーク W

- 1. 端末の電源を OFF にして、左側面にある SIM カードスロットを開けます。
- もとの SIM カードを取り外し、新しい SIM カードを挿入します。
  ※SIM カードの向きにご注意ください。以下画像をご参照ください。

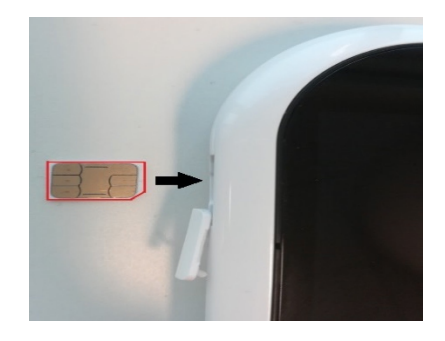

- 3. 端末の電源を ON にします。
- 4.「設定」メニューより「データ通信」をタップします。

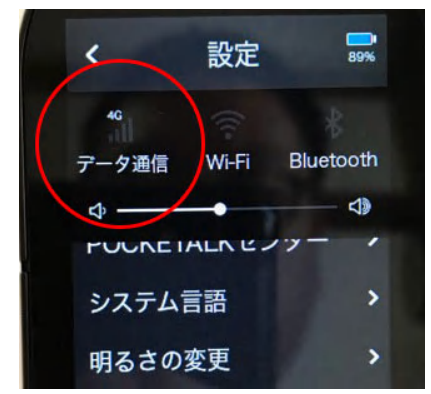

5.「使用する SIM」から「SIM スロット」の「○」部分をタップします。
 ※「APN: POCKETALK SIM」と表示されていることをご確認ください。
 表示されない場合は、「APN:」をタップ後、「POCKETALK SIM」の左側に表示されている
 「○」部分をタップし、画面左上の「<」をタップします。</li>

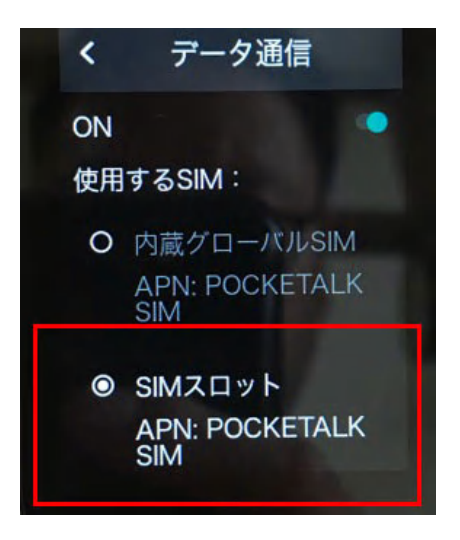

6. 画面左上の「<」をタップ後、「データ通信」のアンテナ表示が 3G または 4G と表示されていれば、 設定完了です。